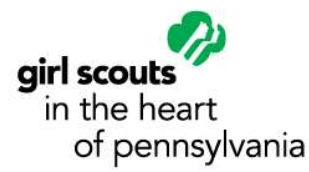

### How to Select GSHPA as your Amazon Charity of Choice

- 1. Visit https://smile.amazon.com
- 2. Log into your Amazon account as usual
- 3. The screen below will display for you to choose your charity

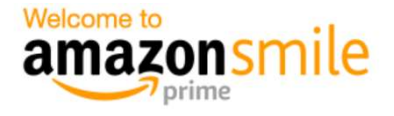

### You shop. Amazon gives.

- Amazon donates 0.5% of the price of your eligible AmazonSmile purchases to the charitable organization of your choice.
- AmazonSmile is the same Amazon you know. Same products, same prices, same service.
- Support your charitable organization by starting your shopping at **smile.amazon.com.**

| Questions? Learn more about AmazonSmile                   |
|-----------------------------------------------------------|
| Not interested? Shop at www.amazon.com instead            |
| Represent a charitable organization? Visit org.amazon.com |

|   | Select a charity (You can change it any time.)      |
|---|-----------------------------------------------------|
|   | Choose one of our spotlight charities               |
| < | Big Cat Rescue<br>About ~ Select and start shopping |
| _ | 2 of 5                                              |
|   | Or pick your own charitable<br>organization:        |
|   | Charity name or location Search                     |

Hello,

4. Type "GSHPA" & only one selection should appear. Click the yellow "Select" button.

amazonsmile

## Select a charity to start shopping (You can change it any time.)

Choose from almost a million charities, schools, and other nonprofits. We will reach out to the organization you select to ensure it is ready to accept donations from Amazon.

| Showing 1-1 of 1 Results                 | Sorte              | d by: Relevanc |
|------------------------------------------|--------------------|----------------|
| Girl Scouts in the Heart of Pennsylvania | Harrisburg PA      | Select         |
| Sirl Scouts                              | Incorporation Year |                |
|                                          | 2007               |                |

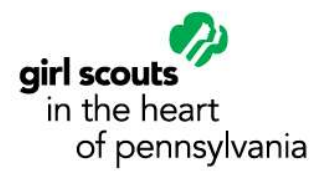

5. Check Yes (Tip: Create a Bookmark for Amazon Smile to access it even faster!)

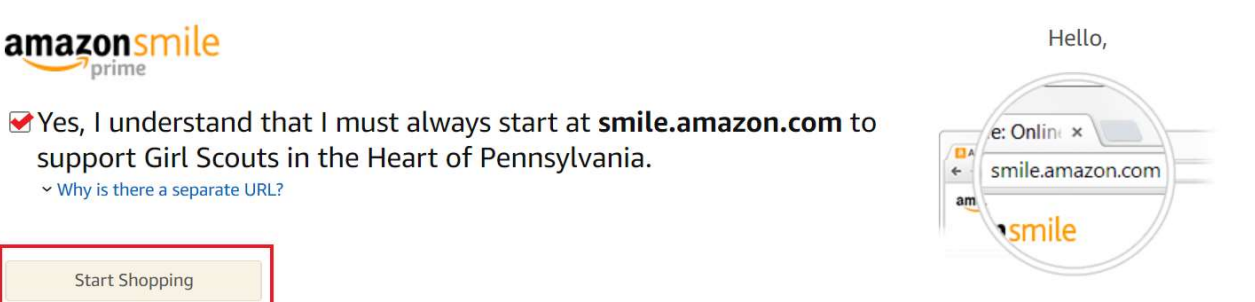

6. Next, this screen will show you the message below to confirm your charity of choice:

# Thank you

Now when you shop at **smile.amazon.com**, your purchases will support **Girl Scouts in the Heart of Pennsylvania**.

AmazonSmile impact | Change your charity

7. The AmazonSmile impact is where you are able to see the impact you are making. To check your impact at any time, you can go to settings & choose "Your Amazon Smile":

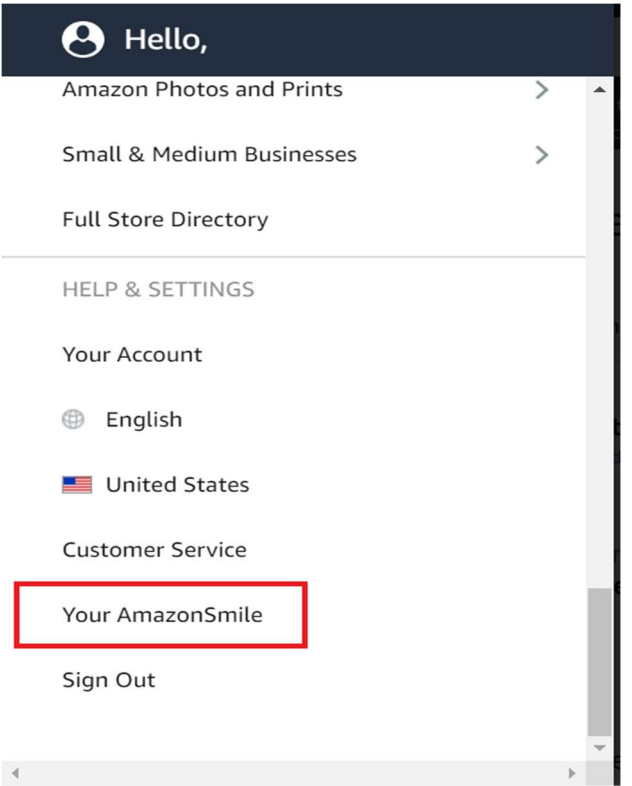

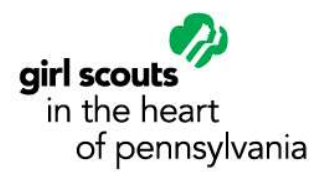

8. By choosing "Your AmazonSmile"- it will take you to the screen below, where you can see all contributions generated by you.

### Your AmazonSmile Impact

#### **Every little bit counts** Your current charity When millions of supporters shop at smile.amazon.com, charitable donations quickly add up. Change charity Girl Scouts in the Heart of Pennsylvania You have not yet generated any donations. \$0.00 Location: Harrisburg, PA | Year Founded: 2007 Learn how to generate donations ~ as of March 20, 2020 Mission: Girl Scouting builds girls of courage, confidence, and character who make the world a better place Your current charity Once you generate a donation for this i Girl Scouts in the Heart of Programs: Girls Go STEM, Girl Scout Leadership charity, you'll see the amount they've Pennsylvania received here. Experience, Camp and Outdoor Experience has received Donate items from \$169,850,767.10 All charities have received a Charity List as of February 2020 Explore now The donation amount "you have generated" may take several days to update after your order ships. Additional donations generated as a result of special offers may take several months to update. Donations to charities are issued quarterly. Learn more

9. You are now set up to help build girls of Courage, Confidence, & Character- all while shopping as usual! Thank you for making a difference with Girl Scouts in the Heart of PA!

Please Note: Funds are directed to your selected nonprofit through Amazon Smile only on select merchandise and only when shopping through Amazon Smile. Purchases made through a mobile app or amazon.com cannot be directed to Amazon Smile and must be made through the smile.amazon.com website directly.